## Единый портал государственных и муниципальных услуг www.gosuslugi.ru

**Цель:** узнать, что такое государственные услуги в электронном виде и как их можно получить.

| 🎬 🗸 Для граждан 🗸                     | 5      | Магнитогоро | * 🗖 RUS   | ~  |
|---------------------------------------|--------|-------------|-----------|----|
| госуслуги                             | Услуги | Оплата      | Поддержка | ٩  |
| Введите название услуги или ведомства |        |             | C         | ι] |

На едином портале государственных и муниципальных услуг Вы можете получить большинство оказываемых федеральными и муниципальными органами услуг, не отходя от своего компьютера.

| TOC YCHYO                                      | NOTE CHEST HELE                                                              | and of a large time.                              | Всего на сайте доступно           |
|------------------------------------------------|------------------------------------------------------------------------------|---------------------------------------------------|-----------------------------------|
| Популярное на пор                              | тале                                                                         |                                                   | более 90 различных услуг, для     |
|                                                | (ATR) CONTRACTOR                                                             | Bases are assess monogra                          | получения которых раньше нужно    |
|                                                | (E)                                                                          | (Brightend Pd )                                   | было стоять в очередях.           |
| Arrestferment a pyromete<br>urgadu :           | Селтивно сбеливно сбело сбело с<br>Алберинено збело на<br>Цолбления сбело на | Sames o gammel cag -                              | Полный перечень каждого           |
| В постраци го состу мотос-стак сок требнаямо - | Риссради трантириет средства -                                               | Oppositioner anglansborgers<br>specifikering PD : | государственного органа находится |
| Surfrei vo dittiffe serenges-                  | Эрэнстрадне брана н                                                          | Exclusion and a                                   | в соответствующем разделе.        |
|                                                | in the second                                                                |                                                   |                                   |

Самые популярные электронные госуслуги:

- получение информации о выписанных ГИБДД штрафов за нарушение ПДД;
- подача документов на оформление загранпаспорта;
- проверка состояния индивидуального лицевого счета в Пенсионном фонде;
- проверка наличия налоговой задолженности;
- регистрация постановка на учет транспортных средств.
- А сейчас набирают обороты такие виды сервиса, как оплата услуг ЖКХ и запись на приём к врачу. <u>И</u> всё это, не выходя из дома!

#### Отметим три огромных плюса заказа госуслуг в электронном виде:

- 1. Для подачи тех или иных документов не нужно выходить из дома.
- Заполнить анкету неверно практически невозможно если вы что-то сделали неточно, ответственный сотрудник оповестит вас об этом, укажет на ошибки и отправит анкету на доработку (уведомление придет на эл.почту). После того как анкета заполнена, вас пригласят посетить отделение ведомства, с которым вы работаете, для сверки данных с оригиналами документов.
- Те, кто оформил документы через Интернет, избавлены от необходимости стоять в очередях, поскольку их пускают вне очереди. Причина проста - все документы оформлены заранее и одобрены сотрудником ведомства.
- 4. Госпошлина со скидкой 30%. Оплачивая госпошлины на портале можно экономить. Скидка рассчитается автоматически, а квитанция появится в ленте уведомлений.

# Регистрация на сайте госуслуги. Инструкция

В первую очередь заходим по адресу: http://www.gosuslugi.ru/, в открывшемся окне, для начала выбираем местоположение. Кстати, не забывайте это делать, когда в последствии будете пользоваться электронными услугами.

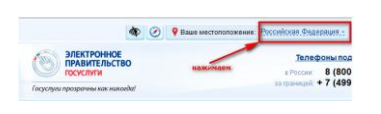

После того как нажмёте на "Российская Федерация", в следующем открывшемся окне нажимаете на свой край, область, республику, где Вы проживаете и в последнем конкретно выбираете свой населённый пункт.

Переходим к регистрации.

Шаг 1. Предварительная регистрация

Здесь ничего сложного заполняем необходимые поля:

| Вход в Госуслуги                                                                           |
|--------------------------------------------------------------------------------------------|
|                                                                                            |
| Войдите или зарегистрируйтесь,<br>чтобы получить полный доступ к<br>электронным госуслугам |
| Войти                                                                                      |
| 200000000000000000000000000000000000000                                                    |
| зарегистрироваться                                                                         |

Заполняем, если вводили номер мобильного подтверждаем его:

Подтверждение номера мобильного телефона

| и На номер +7<br>До окончания срока<br>Не получили код под | Эньни отправлен код подтвер<br>действия кода осталось 296 сек<br>тверждения? Возможно, ваш на<br>разможно, ваш на | ждения.<br>унд<br>мер написан с ошибкой <u>указните правильный номео мобильного телефон</u> |
|------------------------------------------------------------|----------------------------------------------------------------------------------------------------|---------------------------------------------------------------------------------------------|
| Код подтверждения                                          | Подтвердить                                                                                                    | Получить новый код подтверждения                                                            |
| Номер тепефона будет исполь                                | зоваться                                                                                                    |                                                                                             |
| • для идентификации вашей                                  | учётной записи;                                                                                                   |                                                                                             |
| • для уведомлений о подозр                                 | пельных действиях с учётной                                                                                       | записью;                                                                                    |
| • для уведомлений при полу                                 | ении государственных услуг                                                                                        |                                                                                             |

## Придумываем и вводим пароль:

Consulta Honore

| задаите паро          | VIP                                                                         |
|-----------------------|-----------------------------------------------------------------------------|
| t ann saespueren pere | трации ван необходимо задать паропь, который будет использовалься для входа |
| Пароль                |                                                                             |
|                       |                                                                             |
| Подтвердите пароль    |                                                                             |
|                       |                                                                             |
|                       |                                                                             |
| O Cospanne            |                                                                             |

Получаем поздравление:

Поздравляем! Вы только что зарегистрировались

| Для использования всех возможностей своей учетной записи вам нужно ввести свои личные данные и осуществить их проверку,<br>пропустить этот шаг и перейти к попучению <u>государственных услуг</u> , для которых не требуются проверенные данные о вас. | Вы можете |
|----------------------------------------------------------------------------------------------------|-----------|
| Чтобы приступить к заполнению своих личных данных, необходимо войти в свою учетную запись.                                                                                                    |           |
| <ul> <li>Войти и заполнить личные данные</li> </ul>                                                                                                    |           |

Вы прошли только <u>предварительную</u> регистрацию. А это значит в полном объёме наиболее популярными услугами воспользоваться не получиться! Так что набирайтесь терпения и скорее всего не на один день и пройдите <u>полную</u> регистрацию.

#### Шаг 2. Заполнение личных данных

Итак, входим в свой личный кабинет:

| Вход                | Регистрация |
|---------------------|-------------|
| Телефон Е-таї СНИЛС |             |
| -                   |             |
| Пароль              |             |
| Запомнить меня      |             |
| Войти               |             |
|                     |             |

Вошли. Видим свои личные данные, нажимаем "Перейти к редактированию", если есть необходимость, редактируем и в следующем окне нажимаем "Подтвердить". Для подтверждения Вам будет необходимо заполнить следующую форму:

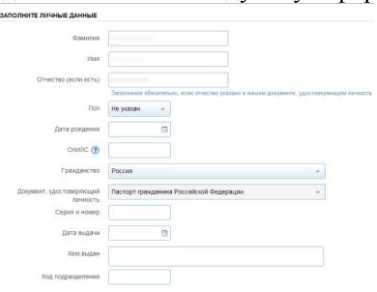

### Шаг 3. Проверка введенных данных

Пока Ваши данные проходят проверку в Пенсионном Фонде РФ и ФМС кнопка "Перейти к подтверждению личности" неактивна:

Как только проверка закончится Вы получите СМС-ку или письмо на электронную почту, на сайте отобразится уведомление и кнопка станет активной:

| $\checkmark$                                                                                                    | (2)                                                                                                    | 3                                                                        |
|----------------------------------------------------------------------------------------------------|----------------------------------------------------------------------------------------------------|--------------------------------------------------------------------------|
| Веод личных данных                                                                                                    | Проверка личных данных                                                                                                    | Подтверждение личност                                                    |
| АВТОМАТИЧЕСКАЯ ПРОВЕРКА ЛИЧН                                                                                                    | ых данных                                                                                                    |                                                                          |
| Проверка СНИЛС и персональных;                                                                                                    | анных в Пенсионном фонде Российской Федерации                                                                              |                                                                          |
| 🔮 Проверка данных документа, удост                                                                                                   | оверяющего личность, в Федеральной миграционн                                                                              | ой службе Российской Федерации                                           |
| Проверка ваших личных данных за                                                                                                    | вершена                                                                                                    |                                                                          |
| Ваши личные данные проверены. После пое<br>Для получения ряда услугтребуется осуществ<br>зейчас, либо осуществить эту процедуру позн | горного входа в системи ваня будет доступен расширенный п<br>ить подтверждение вашей личности. Вы можете перейти к г<br>я. | еречень государственных услуг.<br>процедуре подтверждения пичности прямо |
| <ul> <li>Войня понторно.</li> </ul>                                                                                                  |                                                                                                    |                                                                          |

Осталось только подтвердить учётную запись. Раньше это называлось активацией. Все ваши данные, которые хранятся на портале защищены государством и защищены надежно.

## Шаг 4. Подтверждение личности

Нажимаем кнопку "Перейти к подтверждению личности" и видим следующее:

| Заполнение и прове                                                                                                    | рка личных даннь                                                                                                    | IX                                                                                                |
|----------------------------------------------------------------------------------------------------|----------------------------------------------------------------------------------------------------|---------------------------------------------------------------------------------------------------|
|                                                                                                    | <u> </u>                                                                                                    | 3                                                                                                 |
| Ввод личных данных                                                                                                    | Проверка личных данных                                                                                                 | Подтверждение личности                                                                            |
| Ваши пичные данные проверены. Тепер<br>Для получения ряда услуг требуется осу<br>осуществить процедуру подтверждения и | ь вам доступен расширенный <u>перечень госолаго</u><br>дестиять подтверждение вашей личности. Вы мо<br>личности позже. | <u>ственных чоти:</u><br>жете сделать это прямо сейчас, либо                                      |
| доступные способы подтверждени:                                                                                        | a                                                                                                    | Pensermen.ru                                                                                      |
|                                                                                                    |                                                                                                    | 💌 🐛                                                                                               |
| Обратиться лично                                                                                                    | Получить код подтверждения письмом                                                                                     | С помощью электронной подлиси<br>или УЭК                                                          |
| Подтверждение в момент посещения<br>одного из центров обслуживания                                                     | Код будет отправлен вам заказным<br>письмом через «Почту России»                                                       | Моментальное подтверждение<br>при наличии средства квалибицированной<br>электронной подписи (СЭП) |

Как видно из картинки, Вам предлагается три способа подтверждения. "Обратиться лично"наименее привлекательный способ. "С помощью электронной подписи", вероятно, самый быстрый. Наиболее популярный способ "Получить код подтверждения письмом". Если щёлкните по картинке с этой надписью, необходимо будет заполнить форму открывшеюся под ней и нажать кнопку "Доставить":

|               | · · ·                                                                                                    |
|---------------|----------------------------------------------------------------------------------------------------|
| Введите адрес | Регион, населённый пункт, улица                                                                                                    |
|               |                                                                                                    |
|               |                                                                                                    |
| Дом           | Корпус Строение                                                                                                    |
|               |                                                                                                    |
| Квартира      | Нет номера квартиры                                                                                                    |
|               |                                                                                                    |
| Индекс        |                                                                                                    |
|               | Не помните индекс?                                                                                                    |
|               |                                                                                                    |
|               | Нажимая на кнопку «Доставить», вы соглашаетесь с <u>Условиями доставки</u> .                                                                                                    |
|               | Услуга предоставляется бесплатно.                                                                                                    |
|               | Среднее время доставки — около двух недель.<br>Повторная отправка кола полтверждения пичности возможна не ранее чем через 30 лней.                                                                                                    |
|               |                                                                                                    |
|               | Лоставить                                                                                                    |
|               | A contraction of the second second se |

После этого откроется страница с Вашими персональными данными, только сверху добавиться информационное окно с полем для ввода кода подтверждения. Несколько ниже оно изображено.

Обычно извещение на получение заказного письма приходит не позднее чем через две недели после подтверждения личности на сайте.

Получив письмо необходимо ввести код, указанный в нём, в поле на главной страничке персональных данных Вашего личного кабинета, или на страничке подтверждения личности:

| 52       | Вам направлено почтовое отправление, соде | ржащее код подтверждения личности. Адрес доставки:                                       |
|----------|-------------------------------------------|------------------------------------------------------------------------------------------|
| -2       | Введите код                               | онерить                                                                                  |
|          | Или воспользуйтесь другим способом подтве | ридения личности                                                                         |
|          |                                           | Pensermen.ru                                                                             |
|          |                                           |                                                                                          |
| Обратит  | ься лично                                 |                                                                                          |
| Получите | ь код подтверждения личности по почте     | 1 2014 BBM WARDARDENO DOWTOROG OTODARDENING                                              |
| С помощ  | ью средства электронной подписи или УЭК   | содержащее код подтверждения (активации).<br>Среднее время доставки — около двух недель. |
|          |                                           | Адрес доставки                                                                           |
|          |                                           |                                                                                          |
|          |                                           |                                                                                          |
|          |                                           | Введите код 🕨 Проверить                                                                  |

После ввода кода появиться логотип подтверждения учётной записи и Вам станут доступны все имеющиеся услуги на портале:

Удачи Вам! До скорых встреч на портале!